## CREATING YOUR G8 EDUCATION ACCOUNT FOR EXISTING G8 EDUCATION SUPPLIERS

| Click on the Link in the<br>Invitation Email from                                                                                                    | 4 Select Setup                                                                                                    |
|----------------------------------------------------------------------------------------------------|----------------------------------------------------------------------------------------------------|
| G8 Education.                                                                                                    | Coupe supplier portal PP v Notifications PP v Notifications PP v Notif                                                                                                    |
| Fill out this form.                                                                                                    |                                                                                                    |
| Create an Account                                                                                                    | 5 Select Start                                                                                                    |
| G8 Education is using Coupa to transact electronically<br>and communicate with you. We'll walk you through a<br>quick and easy setup of your account with G8 Education<br>so you're ready to do business together. | You are a few steps away from doing business with G8 Educate                                                                                                    |
| Business Name Philippa Pty Ltd Your legal business name (or legal personal name it an individual)                                                                                                    | Start                                                                                                    |
| • Email<br>angelina.coory+subl@gmail.com<br>• First Name<br>Philippa Test 1                                                                                                    |                                                                                                    |
| Password     Confirm Password     Outer and a letter.                                                                                                    | 6 Complete the required fields and select Next.                                                                                                    |
| I accept the Privacy Policy and the Terms of Use                                                                                                    | Powerd in Coupa                                                                                                    |
| Create an Account<br>Already have an account?LOG IN<br>Forward this to someone                                                                                                    | Tell us about your business of     NOTE       Tell us about your business of     If this box pops up closition is by clicking on the 3       "Compare Name     (you don't need to created to create a public profile for Gall                                                                                                    |
| <b>Close this next page</b> as you don't need                                                                                                    | *Cry KOUNT SADRELA<br>States IA<br>*Patabased SS<br>SAble one this address as<br>* reg to short the scatters<br>* reg to short the scatters |
| to create a profile for Coupa. Click the X<br>in the top right corner to close this page.                                                                                                    | Advanced in registry () () () () () () () () () () () () ()                                                                                                    |
| Your Contact Information                                                                                                    | Add additional for 10                                                                                                    |
| * First Name     * Last Name     Philippa     Test 1     * Phone Number     * Country/Region     ✓                                                                                                    | You are now Setupl                                                                                                    |
| Bushess Address     City Stote * Zip Code                                                                                                    | Customer Setup<br>We have all the basic info we need for you to begin transaction                                                                                                    |
|                                                                                                    | GB Education.<br>Request Connection  GB Education. Edit your Setup                                                                                                    |
| Next<br>Skip for New                                                                                                    |                                                                                                    |

**₹**;≩coupa

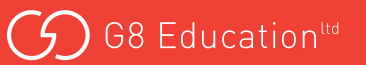

**A Two-factor authentication (2FA)** prompt may be presented to every supplier when first logging into the CSP, and to existing suppliers who haven't yet set-up this function. It is an optional feature that can be closed by clicking the 'x' or 'Cancel' button.

To set up this feature, please refer to the Two-Factor Authentication Quick Reference Guide.

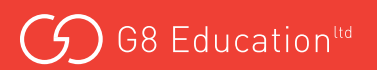